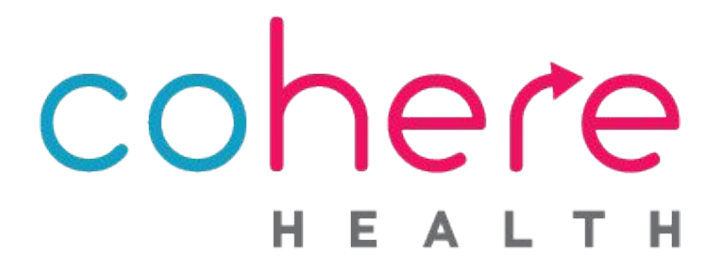

# **Admin User Guide**

Updated: November 2022

## Welcome to Cohere!

Cohere Health simplifies healthcare by enabling patients, physicians, and health plans to collaborate on getting the right care, at the right time, at the right place, and at the right cost. Our focus is to enable an efficient, transparent patient journey where patient goals and achieving optimal clinical outcomes are central to decision-making.

We recognize the importance of our provider partners and look forward to partnering with you on the journey to better care.

Please use this document to learn more about the tasks required of an admin at your organization.

## **Table of Contents**

#### **Register for an Account**

- Registration overview
- Account verification options

#### **User Management**

| Adding users           | 4 |
|------------------------|---|
| Verifying users        | 5 |
| Deleting users         | 6 |
| Editing users          | 6 |
| Assigning other admins | 7 |

#### **Additional Resources**

- Learning Center
- Webinars

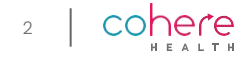

3

4

7

# **Register for an Account**

Cohere is focused on empowering our provider partners. To that end, our portal allows admin users to control user access.

Admin users are responsible for adding new users, as well as removing access, when appropriate. **Please ensure that these processes are managed according to your organization's policies**.

## **Registration Overview**

| <b>Step 1:</b>                                                                           | Step 2:                                                                                                    | <b>Step 3:</b>                                                                                                    |  |
|------------------------------------------------------------------------------------------|----------------------------------------------------------------------------------------------------|----------------------------------------------------------------------------------------------------|--|
| Complete registration                                                                    | Activate account                                                                                                    | Login                                                                                                    |  |
| • Visit<br>coherehealth.com/provider<br>/register and complete the<br>registration form. | • You will receive an email<br>prompting you to<br>activate your account.<br>This email will include<br>your username. Click<br>'Activate my account' to<br>continue.<br>*Don't forget to check your spam folder. | <ul> <li>Create a password and<br/>choose your security<br/>question and image.</li> <li>When logging in, your<br/>username will always be your<br/>email.</li> <li>*For those creating new accounts,<br/>logging in will active your provider<br/>organization and allow other members<br/>to request access.</li> </ul> |  |

## **Account verification options**

Cohere requires account verification to ensure the security of sensitive patient information. After completing the screening questions, you will be asked to verify your account.

i

#### **Option 1: Existing Accounts Only**

Email Domain

- Users are granted full access to start submitting authorizations immediately.
- Users must have the same email domain as the admin.

| Would<br>by en | d you like to make it faster for other people at your organization to set up accounts<br>abling auto-verification based on email domain?                                                                                                    | ١ |
|----------------|----------------------------------------------------------------------------------------------------|---|
| email          | ©orthotenessee.com                                                                                                    | I |
| <b>()</b> Y    | es 🔘 No                                                                                                    |   |
| 0              | Important information<br>By selecting yes, you are confirming that other members from your organization using the same email domain (email@orthotenessee.com) can<br>join your account. Anyone who requests an account with this email domain will be able to automatically join your organization. |   |
|                |                                                                                                    | 1 |

#### **Option 2: New Accounts Only**

Verify by member info

• Must have x5 member IDs and DOBs to verify by patient info.

Users will not be able to utilize this method unless the organization's admin enabled this feature when the organization was created. If this option is not enabled, the admin must manually add all new users.

|              | y member mo                                      |                                                                                                  |
|--------------|--------------------------------------------------|--------------------------------------------------------------------------------------------------|
| ase enter in | formation for 5 Humana patier                    | ts to verify that you have access to your organizatio                                            |
| here alread  | what accord to this information                  | and entering it here door not violate NIPAA                                                      |
| lere direda  | y has access to this information                 | , and entering it here does not violate HPAA.                                                    |
|              |                                                  |                                                                                                  |
| Member IL    | as should not include any dashes                 | or special characters. Use letters and numbers only.                                             |
|              | Member ID                                        | Member date of birth                                                                             |
|              | H12345678                                        | 02/20/1990                                                                                       |
|              |                                                  |                                                                                                  |
|              | Manchard D                                       | Manhan dala af blat                                                                              |
| +            | Member ID<br>H12345678                           | Member date of birth<br>02/20/1990                                                               |
| •            | Member ID<br>H12345678                           | Mamber date of birth<br>02/20/1990<br>Mamber date of birth                                       |
| + +          | Member ID<br>H12345678<br>Member ID<br>H12345678 | Member date of birth<br>02/20/1990<br>Member date of birth<br>02/20/1990                         |
| + +          | Member ID<br>H12345678<br>Member ID<br>H12345678 | Member date of birth<br>02/20/1990<br>Member date of birth<br>02/20/1990<br>Member date of birth |

## **User Management**

## **Adding Users**

If auto-verification based on email domain was selected during registration, users will be automatically added to your organization. If this option was not enabled, each user must be manually verified by the admin <u>(see page 5)</u>. In the cases where users must be created manually, you will receive an email from Cohere when someone at your organization registers. Please be sure to check your junk folder for this email.

Enter your username and password to sign in to next.coherehealth.com

Click the **'My Account'** option in the top right corner of your screen, and select **'Management'**.

|                                                                                             |                    | My Account 🔨                                      |
|---------------------------------------------------------------------------------------------|--------------------|---------------------------------------------------|
| cohere                                                                                      | My Account 🔍       |                                                   |
| Dashboard                                                                                   | Start auth request | Mallory Hinman<br>mallory.hinman@coherehealth.com |
| Filters                                                                                     |                    |                                                   |
| Filter by user   Q Search existing services (Patient name, Member ID, Tracking ID, Auth ID) |                    | Management                                        |
|                                                                                             |                    | Logout                                            |

3 The next screen will list users that are associated with your organization who already have active accounts.

#### Press **'+ Add Member'**.

Enter the new user's information in the pop-up window.

- Click **'Create'** to complete the process of adding the user.
  - The user will then receive an email with instructions on completing the activation process\*.

|     | Organization name<br>Salt Lake Rehab Facility      |                       | Specialties<br>Physical medicine ar | nd rehabilitation |                   |
|-----|----------------------------------------------------|-----------------------|-------------------------------------|-------------------|-------------------|
|     | Taxpayer identification number(s) (Ti<br>000000000 | N)                    |                                     |                   |                   |
|     | Street address<br>100 S. Main Street               | Street address 2<br>- | City<br>Salt lake city              | State<br>UT       | Zip code<br>84104 |
| Us  | ers & Permissio                                    | ns                    |                                     |                   | + Add member      |
| Ger | neral members (j)                                  |                       |                                     |                   |                   |
| No  | ame                                                | Email                 | Phone number                        | Admin             | Status            |
| в   | randon Miller                                      |                       |                                     | Yes               | Pending           |

Add Member

Fill In the new member information

Fill In the new member information

Fill In the new member information

First Name

Brandon

Last Name

Miller

Miller

Miller

Mone Number

(SSS) SSS-SSSS

Ext.

Enral Address

Brandon xwalter.miller@coherehealth.com

Title (e.g. Pre-cert manager)

Authorization Specialist

User specialist(for any vendar, not just Cohere) (I selected)

Physical medicine and rehabilitation

Organization admin

If you get a message that this user already exists, but they aren't connected to your organization, the *user* will need to join the organization when they log in.

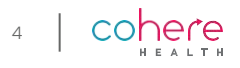

### **User Management**

## **Verifying New Users**

In cases where auto-verification based on email domain is **not** enabled, each user that goes through the registration process will need to verify their account by entering 5 member IDs and date of birth information. In these cases, the **admin** will need to manually verify the user following the steps below.

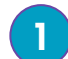

There are 2 ways that an admin can verify new users:

- a. Within the notification email, click 'Review request' for each new user, or
- b. Within the portal, click the 'My Account' option in the top right corner of your screen, and select 'Management'.
- Go to the "unverified members" section of the page, and click **'Review'** next to any unverified members that should be approved.
- 3 Verify that *all* fields are filled out and that the user's information is correct then click, 'Verify account'.
  - Please only reject access for a user if you are sure that they are requesting access inappropriately. Some users may work in different parts of your organization and may be approved by other admins.

|  | Users & Permissions    |                                                                                                 |                |        | + Add member |  |
|--|------------------------|-------------------------------------------------------------------------------------------------|----------------|--------|--------------|--|
|  | Unverified members 🛈 💈 |                                                                                                 |                |        |              |  |
|  | Name                   | Email                                                                                           | Phone number   |        |              |  |
|  | Brandon Miller New     | brandon.walter.miller@coherehealth.com                                                          | (555) 555-5555 |        | Review       |  |
|  | Seth Snyder            | se Brandon Mi                                                                                   | iller          |        | Review       |  |
|  | Cara Kritkos           | Review member information First Name Brandon Last Name Miller                                   |                | Review |              |  |
|  | General members () 7   |                                                                                                 |                |        | Status       |  |
|  | Jayna Moloney New      | Phone Number<br>(555) 555-5555                                                                  | Ext.           | > /    | Pending      |  |
|  | Florin Handelman New   | Email Address<br>brandon.walter.miller@coherehealth.co                                          | m              |        | Pending •••  |  |
|  |                        | Title (e.g. Pre-cert manager)<br>Auth Specialist                                                |                |        |              |  |
|  |                        | User specialties (for any vendor, not just Cohere) (1 s<br>Physical medicine and rehabilitation | elected)       |        |              |  |
|  |                        | Organization admin                                                                              | Yes            |        |              |  |
|  |                        | Verify account                                                                                  | t              |        |              |  |
|  |                        | Reject access                                                                                   |                |        |              |  |

# **Deleting Users**

- Once you have logged in to the Cohere portal, click the 'My Account' option in the top 1 right corner of your screen, and select 'Management'.
- Find the correct user on the next screen. 2
- Click the three dots to the right of the user to view more options. Select 'Delete 3 Account'. A pop-up window will appear. Press 'Delete' to confirm. This process cannot be undone.

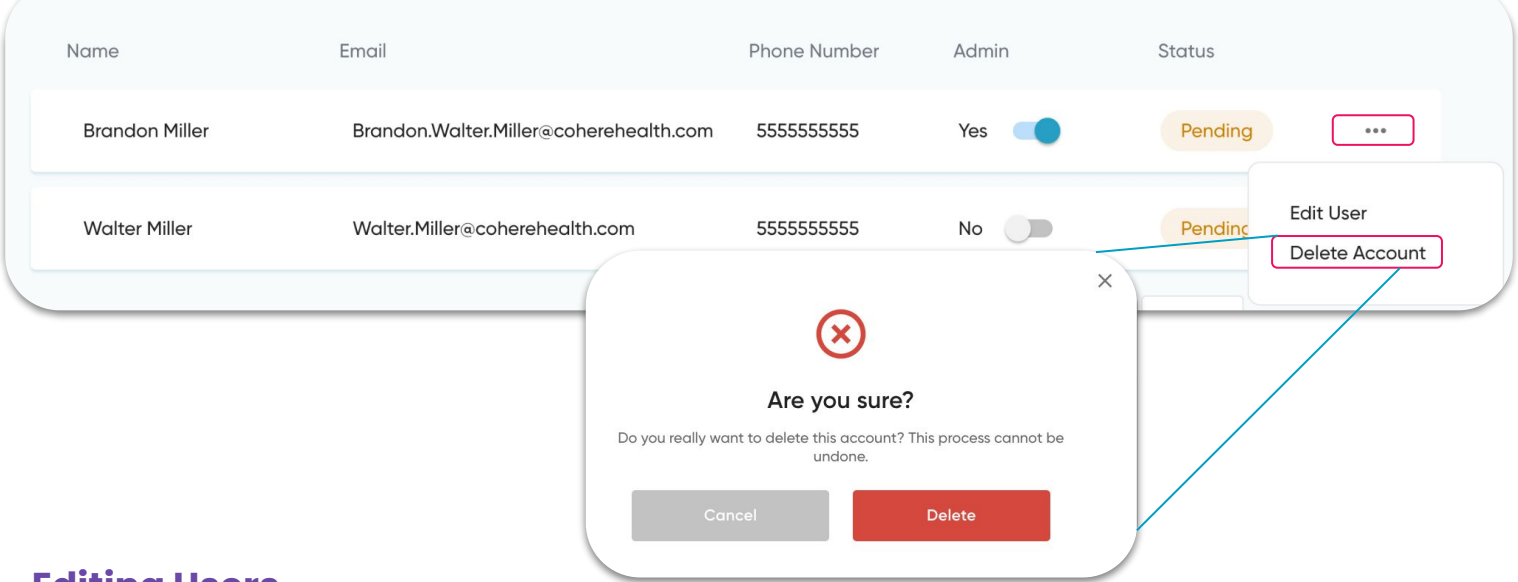

# **Editing Users**

Your ability to make updates to certain information within existing user accounts, is dependent on the user's status (active or pending).

| Email address                                                                                                    | Name or phone number                                                                                                    |
|----------------------------------------------------------------------------------------------------|----------------------------------------------------------------------------------------------------|
| You are only able to change a user's<br>email address when they are in a<br><b>"Pending"</b> status*.                                      | You may make changes to these fields<br>at any time, regardless of user status<br>within the portal.                           |
| <ol> <li>Deactivate the account with<br/>the incorrect email.</li> <li>Add this user again, with the<br/>correct email address.</li> </ol> | <ol> <li>Find the intended user.</li> <li>Select 'Edit'.</li> <li>Edit details as necessary.</li> <li>Press 'Save'.</li> </ol> |

\*If changes are made to the email address while a user is in a "Pending" status, a new activation link will automatically be sent to the user.

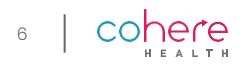

# **Assigning Other Admins**

As an admin, you have the ability to create additional admin users while on the account management page. First, add the user following the <u>"Adding Users</u>" steps, and then press the "Admin" slider in the box where you enter their information. You can also toggle this slider for verified members of the organization.

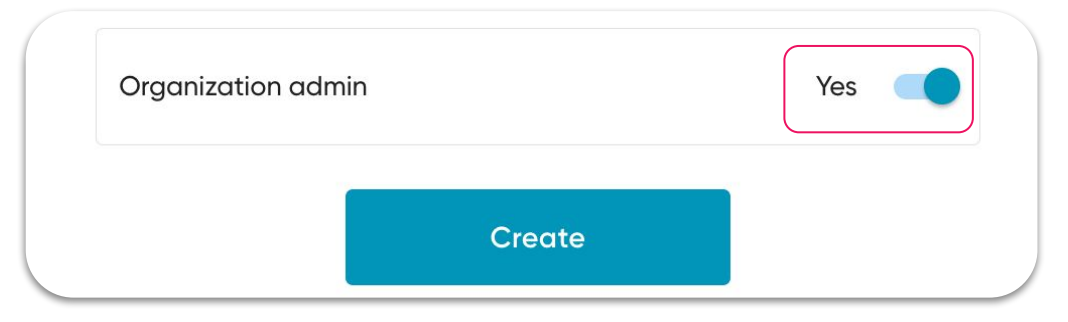

If you believe you should not be an administrative user at your organization, please follow the steps below to assign another admin **before** removing the previous admin access.

| <b>Step 1:</b> Add a new admin user.                 | <ul> <li>Please ensure that the correct user who will be added as an administrator has access to Cohere, if not, review how to add users on <u>page 4</u> of this guide.</li> <li>If their user account is active, find their name &amp; switch toggle under 'Admin' to "Yes". They are now an admin user.</li> </ul> |
|------------------------------------------------------|----------------------------------------------------------------------------------------------------|
| <b>Step 2:</b> New admin removes the previous admin. | • The new administrative user will then log in, go to ' <i>My</i><br><i>Account</i> ', select ' <i>Management</i> ' and then untoggle the<br>"Admin" option for the previous administrator to "no"                                                                                                    |

## **Additional Resources**

We're here to help! Our <u>Learning Center</u> is a great resource available to all Cohere users. We offer FAQs, tip sheets, webinars, and much more!

We highly recommend that all new users attend one of our webinars to learn more about Cohere. If you are interested in registering, please visit <u>www.coherehealth.com/webinars</u>.

> Did you know? Users that attend webinars submit authorizations in the Cohere portal, on average, about **1 minute faster** than those who do not attend a webinar.

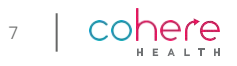